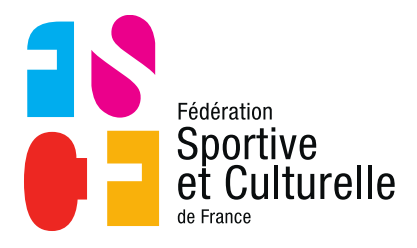

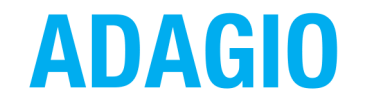

(Aide à la Digitalisation des Associations et Gestion Informatique des Organisations)

# **IMPORTER DES PERSONNES DANS ADAGIO**

## 1 PRINCIPE DE FONCTIONNEMENT

Le module nommé **« Préinscriptions Personnes »** permet, à partir d'un fichier Excel d'importer dans ADAGIO, des personnes issues de formulaires d'outils tiers.

Cependant, plusieurs règles qui seront détaillées dans cette fiche explicative, seront à respecter afin que l'import soit fonctionnel.

Ce module fonctionne en 3 étapes :

- Remplissage du fichier Excel selon le format fourni
- Import du fichier Excel dans ADAGIO
- Valider ou refuser les données issues du fichier d'import

## 2 ACCÉDER AU MODULE

Le module « **Préinscriptions Personnes** » se situe dans le menu à gauche de votre écran.

| ESP/     | ACE FÉDÉRAL              |   |                                                                                                    |                                                            |            |                  |                       |
|----------|--------------------------|---|----------------------------------------------------------------------------------------------------|------------------------------------------------------------|------------|------------------|-----------------------|
|          | Accueil                  |   | Demiers articles                                                                                                    | ₩=                                                         | E          | 1                |                       |
| M        | Structures               | > | Bienvenue sur ADAGIO !                                                                                                    | Mon Club                                                   | Saisie li  | cences           | Demander un transfert |
| <u>1</u> | Personnes                | > | Par M VANPEPERSTRAETE Simon - 23/06/2021                                                                                                    |                                                            |            |                  |                       |
| (E       | Licences                 | > | La ricul est neuleuse de rous accoeinir sur sa coute nourene solution dignale . Advicio :                                                                                                    | 6.17                                                       |            | 6                |                       |
|          | Cartes ponctuelles       | > | Saisle d'une carte ponctuelle après l'événement<br>Par M VANPEPERSTRAETE Simon - 21/10/2021                                                                                                    | Prise de licences                                          |            | Licences anni    | ielles                |
| 9        | Lieux de pratique        |   | Pour savoir comment saisir une carte ponctuelle après la date de fin de votre événement, rendez-vous dans l'article !                                                                          | N-1 : 0 licences a la meme periode                         |            | •                |                       |
| 4        | Extractions              | > | Reversement de la réduction de 2.50€ sur les prises de licences                                                                                                    | 6 ~                                                        | ~* 0       |                  |                       |
| Ð        | Préinsciptions Personnes | Š | Par M VANPEPERSTRAETE Simon - 15/10/2021<br>Le comité directeur a décidé d'une réduction de 2,50 € par licence prise en 2021-2022 (à concurrence du nombre de licences de l'association prises | Nouveaux licenciés<br>N-1 : 0 nouveaux licenciés à la même | e période  |                  |                       |
|          | Import .xls(x)           |   | en                                                                                                    |                                                            |            | O Cartes ponctu  | elles                 |
|          | Préinscrire              |   | (L) Extractions                                                                                                    |                                                            |            | N-1 : 0 licences | à la même période     |
|          |                          |   |                                                                                                    |                                                            |            |                  |                       |
|          |                          |   | Préinsciptions Personnes V                                                                                                    |                                                            |            |                  |                       |
|          |                          |   | ★ Import .xls(x)                                                                                                    |                                                            |            |                  |                       |
|          |                          |   | E Préinscrire Fé                                                                                                    | dération Sportive et C                                     | Culturelle | de France        | e <b>  1</b>          |

### **3 LE FICHIER EXCEL**

Comme expliqué plus haut, afin de pouvoir être intégré le fichier Excel **doit respecter des règles bien précises**.

#### 3.1 LES DONNÉES OBLIGATOIRES

Tout d'abord, toutes les colonnes du fichier sont facultatives sauf :

- civilite
- nom
- prenom
- date-de-naissance
- adresse-mail

Attention, si une ligne ne comporte pas l'une des 5 données obligatoires, le fichier sera rejeté dans sa totalité. À noter également qu'une ligne du fichier Excel correspond à une seule personne.

#### 3.2 LE FORMAT DES DONNÉES ATTENDUES

Ci-après vous trouverez la liste des noms de colonne à définir dans le fichier Excel pour l'import des personnes, afin que les champs d'importation soient reconnus par ADAGIO.

Il est important de strictement respecter les intitulés de champs suivants, ainsi que le format des données attendues, afin que leur importation soit possible.

| Champs                | Données attendues                           |
|-----------------------|---------------------------------------------|
| code-adherent         | nombre sur 7 chiffres                       |
| civilite              | M (Monsieur) / Mme (Madame)                 |
| nom                   | texte libre                                 |
| prenom                | texte libre                                 |
| date-de-naissance     | date Excel ou format DD/MM/YYYY ou DD/MM/YY |
| adresse-mail          | email                                       |
| nom-naissance         | texte libre                                 |
| pays-de-naissance     | Code sur 3 caractères (250 pour France)     |
| lieu-naissance        | Seulement si étranger                       |
| commune-naissance     | Si pays naissance = France => Code INSEE    |
| departement-naissance | Si pays naissance = France => Code INSEE    |
| nationalite           | code sur 2 caractères                       |

| autorisation-legale           | 0 = non / 1 = oui                                                                                                    | Droit image                                                                             |
|-------------------------------|----------------------------------------------------------------------------------------------------|-----------------------------------------------------------------------------------------|
| autorisation-utilisation-     |                                                                                                    | Conditions utilisation des                                                              |
| donnees                       | U = non / 1 = oui                                                                                                    | données                                                                                 |
| autorisation-offre-com        | 0 = non / 1 = oui                                                                                                    | Offres commerciales FSCF                                                                |
|                               | 0                                                                                                    | Offres commerciales des                                                                 |
| autorisation-offre-com-autres | 0 = non / 1 = out                                                                                                    | partenaires FSCF                                                                        |
| autorisation-newsletter       | 0 = non / 1 = oui                                                                                                    |                                                                                         |
| adresse-num-voie              | texte libre                                                                                                    |                                                                                         |
| adresse-type-voie             | Avenue / Allée / Boulevard / Carrefour / Chaussée / Chemin /<br>Cité / Clos / Cours / Domaine / Esplanade / Enclos / Faubourg /<br>Grande rue / Hameau / Impasse / Jardin / Lieu dit /<br>Lotissement / Mail / Montée / Parc / Passage / Place / Plage /<br>Promenade / Quai / Quartier / Route / Rond point / Rue /<br>Ruelle / Sente / Sentier / Square / Traverse / Villa / Village /<br>Voie | Attention à l'orthographe<br>des types de voies                                         |
| adresse-nom-voie              | Nombre et/ou texte libre                                                                                                    |                                                                                         |
| adresse-batiment              | texte libre                                                                                                    |                                                                                         |
| adresse-escalier              | texte libre                                                                                                    |                                                                                         |
| adresse-lieu-dit              | texte libre                                                                                                    |                                                                                         |
| adresse-code-postal           | code postal                                                                                                    |                                                                                         |
| adresse-commune               | texte libre                                                                                                    |                                                                                         |
| adresse-code-insee            | Code INSEE de la commune de résidence - si non<br>renseigné, attribution du 1er code INSEE rattaché<br>au code postal                                                                                                    | Consulter le fichier des<br>codes INSEE présents la<br>gestion documentaire<br>d'ADAGIO |
| adresse-pays                  | Code alpha sur 2 caractères (FR pour France)                                                                                                    | <u>La table des codes est</u><br><u>disponible ici</u>                                  |
| adresse-mail-pro              | email                                                                                                    |                                                                                         |
| adresse-tel                   | exemple 0123456789                                                                                                    |                                                                                         |
| adresse-mobile                | exemple 0623456789                                                                                                    |                                                                                         |
| representant-legal-civilite   | M (Monsieur) / Mme (Madame)                                                                                                    |                                                                                         |
| representant-legal-nom        | texte libre                                                                                                    |                                                                                         |
| representant-legal-prenom     | texte libre                                                                                                    |                                                                                         |
| representant-legal-telephone  | exemple 0123456789                                                                                                    |                                                                                         |
| representant-legal-mail       | email                                                                                                    |                                                                                         |
| photo                         | URL de la photo                                                                                                    |                                                                                         |

La 1ère ligne du fichier Excel servant de référence pour l'intégration des données, **elle doit impérativement être présente et respecter strictement les noms de champs que nous avons listés ci-avant.** 

L'ordre des colonnes n'a pas d'importance. **Toutes les colonnes n'étant pas obligatoires**, **elles peuvent ne pas être présentes dans le fichier Excel fourni** (vous pouvez supprimer les colonnes relatives au représentant légal par exemple).

### 3.3 TÉLÉCHARGER LE FICHIER D'EXEMPLE

Un fichier d'exemple à utiliser, notamment pour les intitulés des colonnes, est disponible directement via le lien suivant :

www.fscf.asso.fr/sites/fscf/files/uploads/preinscriptions modele import 3.xlsx

#### 3.4 LES RÈGLES DE TRAITEMENT DES DONNÉES

Les règles appliquées pour traiter les données issues du fichier Excel sont les suivantes :

- Seules les données respectant les formats listés dans ce document seront prises en compte, une donnée mal formatée sera totalement ignorée lors de l'importation et les données obligatoires non renseignées bloquent totalement l'intégration du fichier.
- 2) Pour importer correctement le nom de la commune il est impératif de renseigner : le code postal, le libellé exact de la commune et son code INSEE. Si un des éléments est manquant, vous allez devoir retraiter les données dans ADAGIO.

→ La liste des codes INSEE est directement consultable ici.

- **3)** Les données manquantes et nécessaires pour la prise de licence ou l'honorabilité seront demandées dans le processus de prise de licence pour la personne.
- 4) Attention, à propos des formats des champs à importer, si le champ ne respecte pas le format (code Pays sur 2 caractères 'FR' par exemple, il y aura une correspondance exacte sur « France » mais ne trouvera pas « français »).
- **5)** Une fois la phase d'importation réalisée, ADAGIO vous proposera, pour chaque ligne importée donc pour chaque personne importée) **les 2 options suivantes :** 
  - **Créer une nouvelle personne** avec les données issues du fichier Excel. Cela signifie qu'ADAGIO n'a pas reconnu la personne dans sa base (à partir des cinq informations obligatoires dans l'import).
  - Associer la ligne à une personne déjà existante dans ADAGIO avec une possibilité d'intégrer des données qui seraient différentes votre fichier Excel et ADAGIO, avec un affichage des données par personne, et choix pour chaque donnée d'importer la donnée du fichier Excel ou de conserver la donnée existante dans ADAGIO.

## 4 IMPORT DU FICHIER EXCEL DANS ADAGIO

#### 4.1 TÉLÉCHARGER LE FICHIER EXCEL

Accessible par le menu **Accueil / Préinscription de personnes / Import Excel**. L'écran suivant propose de télécharger le fichier à importer (selon deux modalités possibles « Faire glisser le fichier dans le cadre » – Rechercher sur votre ordinateur par « Parcourir ») :

#### Préinscription de personnes Import Excel

| TELECHARGER UN FICHIER .XLS(X) |                                                                                                    |
|--------------------------------|----------------------------------------------------------------------------------------------------|
|                                |                                                                                                    |
|                                | Faites disser les fichiers ini                                                                                                    |
|                                |                                                                                                    |
|                                |                                                                                                    |
| Choisir un fichier             | C Parcou                                                                                                    |
|                                | Le fichier téléchargé devra contenir, au minimium, ces libellés de colonnes : civilite, nom, prenom, date-de-naissance, adresse-mail |
|                                | Télécharger                                                                                                    |

#### 4.2 AFFICHAGE DU RÉSULTAT DE L'IMPORT

Le nombre de lignes du fichier Excel est affiché sur ce second écran intitulé « Liste des personnes préinscrites à associer ». Plusieurs cas se présentent selon que la personne est déjà présente ou non dans ADAGIO :

- Si la ligne importée correspond à une personne qui existe déjà et de façon unique, une prédiction est émise.
- Si la personne existe déjà mais que plusieurs personnes peuvent correspondre à la ligne importée du fichier Excel, la prédiction n'apparaît pas sur cet écran, les propositions seront affichées à l'étape suivante.
- Si la personne n'existe pas dans ADAGIO, il n'y pas de prédiction d'émise mais juste la possibilité de créer la personne.

| Imp  | ort en cours       | de personnes            |         |                   |                |            |  |
|------|--------------------|-------------------------|---------|-------------------|----------------|------------|--|
| P En | cours 🗿 ト          | Imports précédents      |         |                   |                |            |  |
| -    | > Import de 5 lign | es réusai               |         |                   |                |            |  |
| e u  | ste des personnes  | préinscrites à associer |         |                   |                |            |  |
|      | Civilité           | Nom                     | Phinam  | Date de naissance | Email          | Prédiction |  |
|      | м                  | DUPONT                  | Marin   | 16/08/2000        | testijitest.fr |            |  |
|      | Mme                | DUPONTE                 | Marine  | 08/01/1999        |                |            |  |
|      | м                  | BARRERE BURG            | Hadrien | 03/11/2014        | 111@222.0      |            |  |
|      |                    | BEALVOIS                | Etienne | 26/01/1984        | maigmail.mail  |            |  |
|      | M                  |                         |         |                   |                |            |  |

## 5 TRAITEMENT DES DONNÉES IMPORTÉES

#### 5.1 INSCRIRE LA PERSONNE

Chaque ligne importée propose l'inscription dans ADAGIO par le bouton **« Inscrire »** située en fin de ligne, à droite des informations concernant la personne.

| 893 | м | CREATION | TEST   | 13/11/2000 | mail@mail.mail          |       |
|-----|---|----------|--------|------------|-------------------------|-------|
| 894 | м | BERIN    | Maxime | 20/04/1991 | rossoneri2002@gmail.com |       |
| 895 | м | AGUILI   | Sinar  | 23/05/2009 | mail@mail.mail          | ( 🖻 ) |

Lorsqu'on choisit d'inscrire une personne, les éléments saisis dans Excel sont affichés selon le format suivant *(seules les deux premières colonnes vous sont utiles)* :

- > En vert : les champs alimentés et correctement renseignés
- En rouge : les champs manquants mais non bloquants, même s'ils devront être complétés avant la saisie de la licence.

| gi Personne préinacrite importée                                                                                                    |                                      |                                                     |
|----------------------------------------------------------------------------------------------------|--------------------------------------|-----------------------------------------------------|
| 1 IDENTITÉ:                                                                                                    |                                      | DONNÉES IMPORTÉES BRUTES CONNUES : (POUR DEBUR)     |
| Code adhérent                                                                                                    | Chulle                               |                                                     |
|                                                                                                    | м                                    | forest an advert a                                  |
|                                                                                                    |                                      | [non] => AGULL                                      |
| Nom                                                                                                    | Nom de naissance                     | Invested as Sinar                                   |
| AGUILI                                                                                                    |                                      | Interaction and an an                               |
|                                                                                                    |                                      | [adresse-tell an                                    |
| Prénom                                                                                                    | Date de naissance                    | [nationalite] =>                                    |
| Sinar                                                                                                    | 23/05/2009                           | [adresse-mail] ⇒ mail@mail.mail                     |
|                                                                                                    |                                      | [adresse-gays] =>                                   |
| Nationalité (code)                                                                                                    | Pays (code)                          | [code-adherent] =>                                  |
|                                                                                                    |                                      | [nom-maissance] =>                                  |
| Département de naissance                                                                                                    | Commune de nalasance                 | [adresse-mobile] =>                                 |
|                                                                                                    |                                      | [lieu-naissance] =>                                 |
| Lieu de naissance                                                                                                    | Pays de naissance                    | [adresse-comune] =>>                                |
|                                                                                                    |                                      | [adresse-batiment] =>                               |
| Droit à l'insage                                                                                                    | Conditions d'utilisation             | [adresse-escalier] =>                               |
|                                                                                                    | Oui                                  | [adresse-lieu-dit] =>                               |
|                                                                                                    |                                      | [adresse-nom-voie] =>                               |
| Autorisation légale                                                                                                    | Autorisation offres commerciales     | [adresse-num-voie] =>                               |
| Oui                                                                                                    | Non                                  | [adresse-type-voie] =>                              |
|                                                                                                    |                                      | [commute-naissance] =>                              |
| Autorisation offres commerciales autres                                                                                                    | Autorisation utilisation des données | [date-de-naissance] => 39956                        |
|                                                                                                    | Non                                  | [pays-de-naissance] =>                              |
|                                                                                                    |                                      | [adresse-code-postal] =>                            |
| Autorisation newsletter                                                                                                    | N" de voie                           | [autorisation-tegate] => 1                          |
| Non                                                                                                    |                                      | [department-watssarce] ma                           |
|                                                                                                    |                                      | Lautorisation-offre-conj =>                         |
| Type de vole                                                                                                    | Nom de voie                          |                                                     |
|                                                                                                    |                                      | Interior englished and a second                     |
| Bätiment                                                                                                    | Escaliar                             | [representant_leval_mail] == mail@mail_net          |
|                                                                                                    |                                      | [representant-logal-present] up (herry              |
| Lieu dit                                                                                                    | Code postal                          | [representant-legal-civilite] => Mag                |
|                                                                                                    |                                      | [representant-legal-telephone] => 182030405         |
| Commune                                                                                                    | Pays (code)                          | [autorisation-utilisation-donnees] =>               |
|                                                                                                    |                                      | 1                                                   |
| Adresse mail                                                                                                    | Tel. fine                            |                                                     |
| maligmail.mail                                                                                                    |                                      | BONNÉES IMPORTÉES BRUTES INCONNUES : (POLIE DERUIS) |
|                                                                                                    |                                      |                                                     |
| Tel. mobile                                                                                                    | Crivitte du representant légal       |                                                     |
|                                                                                                    | Mme                                  |                                                     |
|                                                                                                    |                                      |                                                     |
| Nom du representant legat                                                                                                    | Prenom du representant légal         |                                                     |
| AGUILI                                                                                                    | Cherry                               |                                                     |
| With the state of the state of | Mail do una desente a March          |                                                     |
| reselucione de refutementant señes                                                                                                    | mail ou representatil legal          |                                                     |
|                                                                                                    | maligmali.net                        |                                                     |
|                                                                                                    |                                      |                                                     |

#### 5.2 ASSOCIER OU CRÉER LA PERSONNE

Si la personne peut correspondre à une personne déjà existante dans ADAGIO, la fonction « Associer » est disponible. Si la personne à intégrer dans ADAGIO ne correspond pas à une personne déjà existante il est également possible de « Créer une nouvelle personne ».

|     | 0                 |                             |          |
|-----|-------------------|-----------------------------|----------|
| Nom | Date de naissance | Demière licence             | Associer |
| M   | 23/05/2009        | 2020 - FLECHE ATHLETIC CLUB | 0        |
|     |                   | Créer une nouvelle personne | 0        |

Si aucune proposition n'a été trouvée dans les personnes existantes dans ADAGIO, seule la fonction « Créer une nouvelle personne » est disponible.

Lorsque la personne est créée, il devient possible de lui saisir sa licence.

#### 5.3 RÉALISER L'ASSOCIATION D'UNE OU PLUSIEURS PERSONNES

Lorsque « l'association » a été sélectionnée avec une personne de la base de données d'ADAGIO, une nouvelle page s'affiche pour permettre à l'utilisateur de choisir les données à importer, et ce, dans un souci de cohérence des données dans ADAGIO.

Les deux colonnes sont les suivantes :

- > **Données initiales** (celles connues d'ADAGIO)
- > Données importées (celles de votre fichier Excel)

Ainsi, il est possible de choisir pour chaque champ, soit la donnée importée d'Excel, soit celle d'ADAGIO à conserver OU alors d'importer toutes les données du fichier Excel en un seul clic, grâce au choix « Sélectionner toutes les données de l'import » situé en bas à gauche du bouton « Enregistrer ».

|                                      | Données initiales |                                   | Données importées |                                   |  |
|--------------------------------------|-------------------|-----------------------------------|-------------------|-----------------------------------|--|
| hamp                                 | Donnée            | Conserver                         | Donnée            | Conserver                         |  |
| ivilité                              | м                 | Ce champ ne peut pas être modifié | м                 | Ce champ ne peut pas être modifié |  |
| łom                                  |                   | Ce champ ne peut pas être modifié |                   | Ce champ ne peut pas être modifié |  |
| Prénom                               | SINAR             | Ce champ ne peut pas être modifié | Sinar             | Ce champ ne peut pas être modifié |  |
| Date de naissance                    | 23/05/2009        | Ce champ ne peut pas être modifié | 23/05/2009        | Ce champ ne peut pas être modifié |  |
| Conditions d'utilisation             | Non               |                                   | Oui               |                                   |  |
| Autorisation légale                  | Non               |                                   | Oui               | 0                                 |  |
| Autorisation offres commerciales     | Non               |                                   | Non               |                                   |  |
| Autorisation utilisation des données | Non               |                                   | Non               |                                   |  |
| Autorisation newsletter              | Non               |                                   | Non               |                                   |  |
| Adresse mail                         | N/A               |                                   | mail@mail.mail    | Ø                                 |  |
| Civilité du représentant légal       | N/A               |                                   | Mme               |                                   |  |
| Nom du représentant légal            | N/A               |                                   | -                 |                                   |  |
| Prénom du représentant légal         | N/A               |                                   | Cherry            |                                   |  |
| Mail du représentant légal           | N/A               |                                   | mail@mail.net     |                                   |  |

Lorsque les choix sont faits, il faut alors les valider par le bouton « Enregistrer ».

#### 5.4 APRÈS L'ASSOCIATION DE PERSONNE(S)

Lorsque l'association à une personne existante a été sélectionnée et validée, l'écran suivant apparaît permettant ainsi d'aller **saisir la licence de cette personne.** 

Si l'import concerne des cartes ponctuelles, il suffit de s'arrêter lorsque l'association est faite et que les données sont mises à jour. C'est ensuite par la saisie des cartes ponctuelles que vous pourrez reprendre les personnes que vous avez importées pour leur attribuer des cartes ponctuelles.

Dans cet écran de « Liste des préinscriptions validées », enchaîner avec la prise de licence en cliquant sur le bouton vert.

| P En cours     | s 🔕 🆒 Imi           | ports précédents  📵 | )      |                   |                |                      |   |
|----------------|---------------------|---------------------|--------|-------------------|----------------|----------------------|---|
| 🖉 Liste de     | es présinscriptions | s validées          |        |                   |                |                      |   |
| Afficher par : | 25 \$               |                     |        |                   |                |                      |   |
| ŧ              | Civilité            | Nom                 | Prénom | Date de naissance | Adresse mail   | Correspondance       |   |
| 95             | м                   | -                   | Sinar  | 23/05/2009        | mail@mail.mail | M SINAR - 23/05/2009 | 6 |

Dans le cas de la prise de licence, cela permet de pré-remplir la sélection de la personne avec les données importées (les zones noircies correspondent au code et au nom de l'association).

|                       | 2                                                                                     | 3                                                                                                    |              |
|-----------------------|---------------------------------------------------------------------------------------|----------------------------------------------------------------------------------------------------|--------------|
| Structure et Personne | Informations de la personne                                                           | Choix de la licence F                                                                                                    | Récapitulati |
|                       | 🛃 Choix de la structure                                                               |                                                                                                    |              |
|                       | Informations bancaires de la structure<br>Compte Actif Palement par Pelévement 0.00 C | Type de structure<br>Association<br>Statut Juridique<br>Association<br>Dernière Affiliation<br>Saison 2021-2022<br>Discipline(s) pratiquée(s)<br>TENNIS DE TABLE |              |
|                       | 👲 Choix de la personne                                                                |                                                                                                    |              |
|                       | 1 M SINAR                                                                             | ① Veuillez choisir une personne en cliquant sur le bouton ci-contre.                                                                                             |              |
|                       |                                                                                       | ✓ Continuer                                                                                                    |              |

Pour la suite, se reporter aux tutoriels sur la prise de licence.